# **AudioCodes Bot API**

# Quick Setup Guide

This document provides a quick setup for the integration of the AudioCodes Phone Number Connector (PNC) and a bot instance created using the AudioCodes bot API.

#### Prerequisites

You need to create the bot instance that supports the AudioCodes Bot API. For more information, refer to the Voice.AI Gateway API Reference Guide.

### Signing up to PNC

- 1. Using your web browser, go to <u>https://pnc.audiocodes.io</u>.
- 2. Enter your details on the Sign up page.

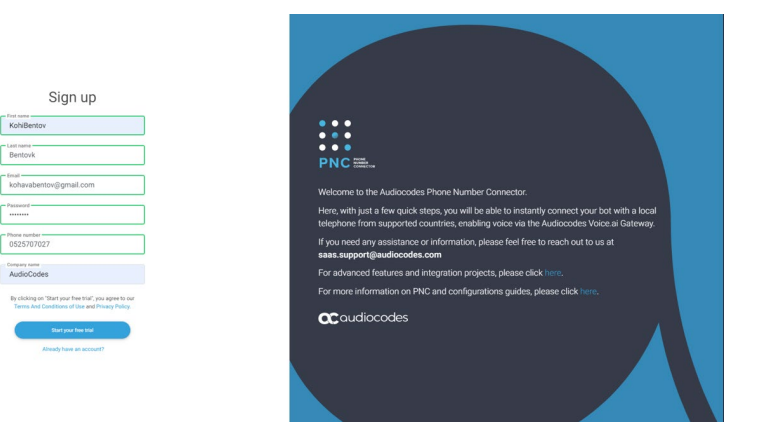

3. Click Start your free trial; the following appears and a confirmation email is sent to you.

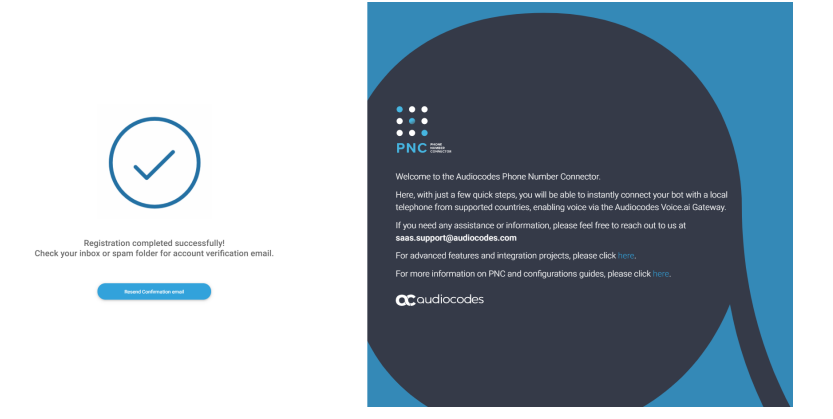

4. Open the PNC confirmation email (it may be hidden in SPAM or filtered), and then click **Confirm Account**; you are directed to the following web page:

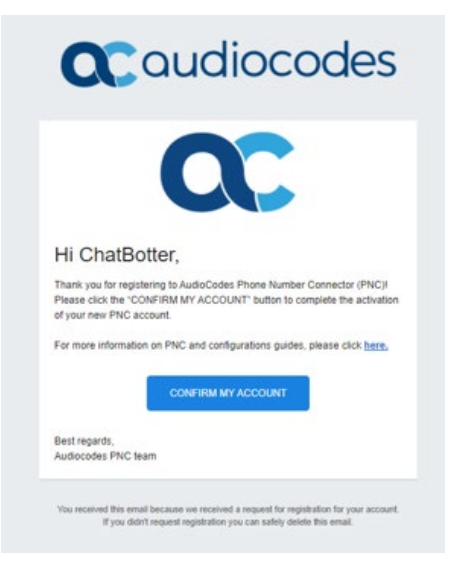

5. Click **CONFIRM MY ACCOUNT**; the Welcome to the AudioCodes Phone Number Connector page appears.

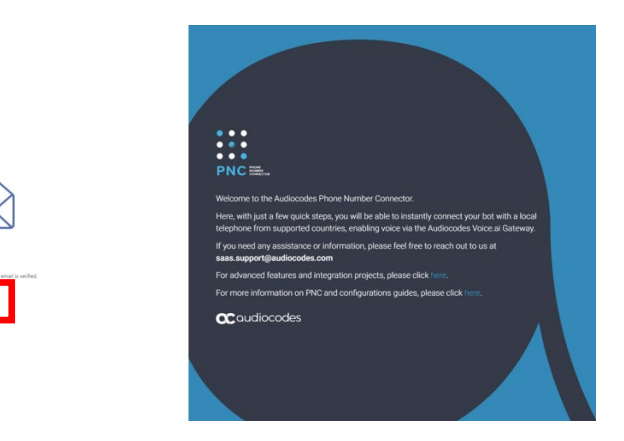

6. Click **Click To Log In**; the following appears:

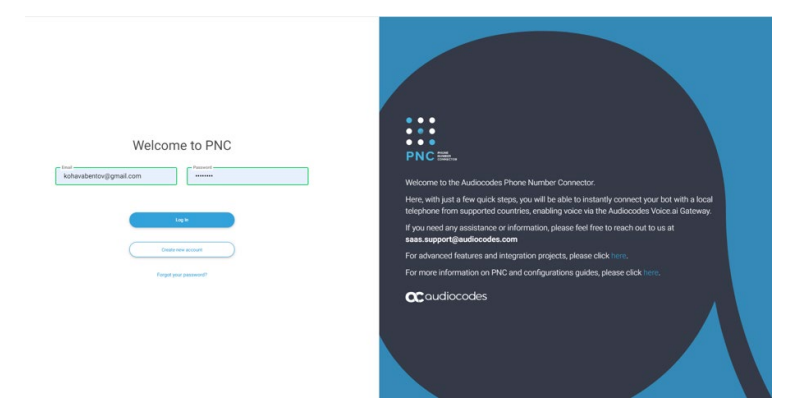

7. Enter your email address and password, and then click Log In; the PNC wizard opens.

## Using the PNC Wizard

1. In the navigation menu pane, select **Bots**, and then click + to create a new bot:

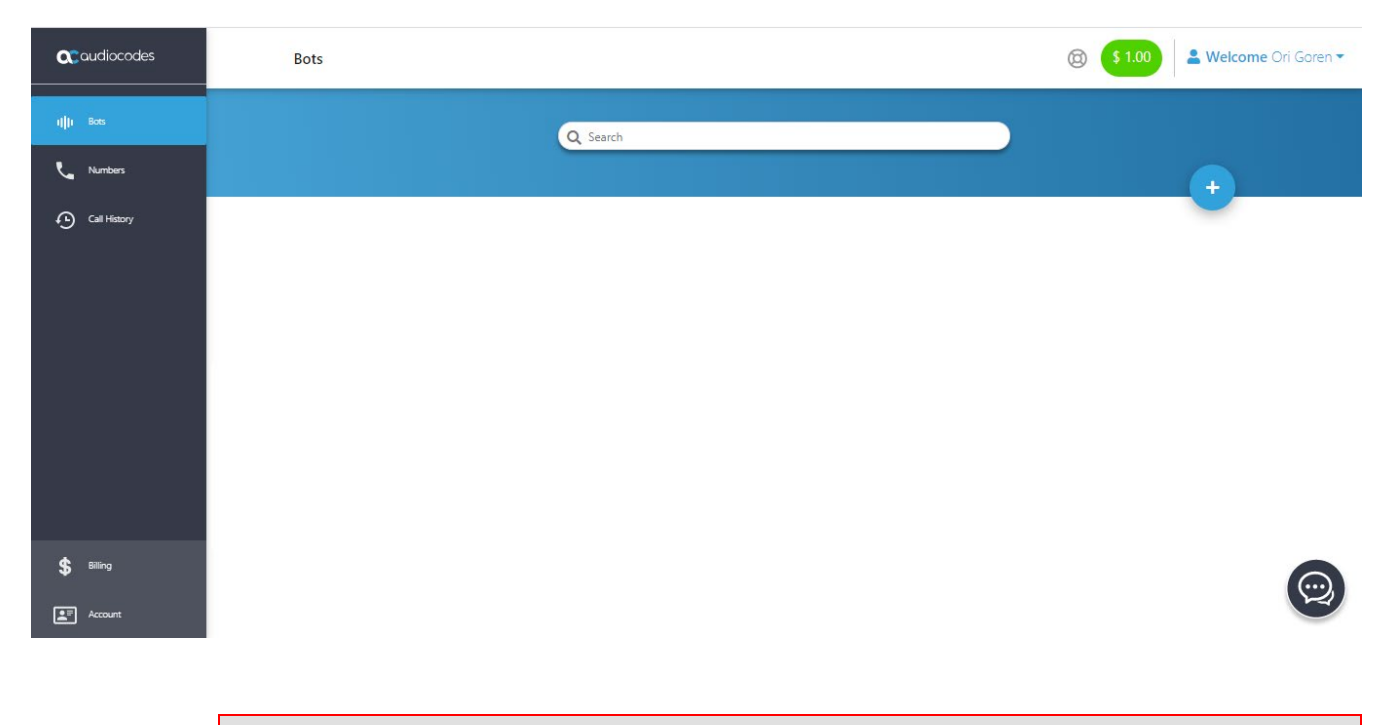

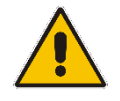

**Note:** If this is the first time that you are accessing the wizard, the Select Bot Framework wizard page appears when you log in.

The Select Bot Framework wizard page appears:

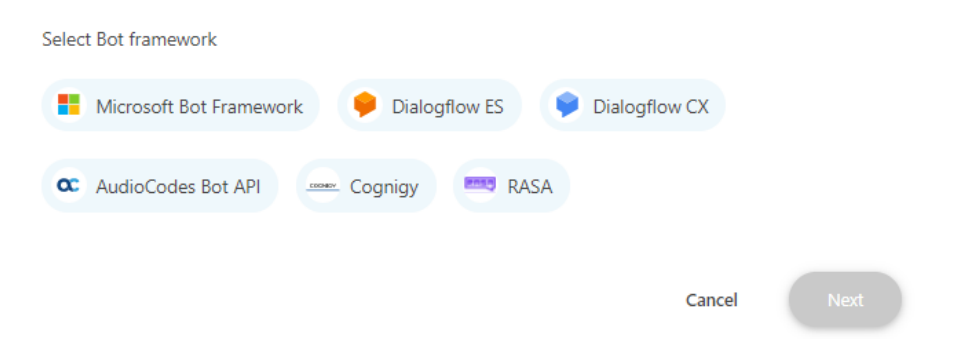

2. Select the **AudioCodes Bot API** bot framework, and then click **Next**; the Bot Details wizard page appears:

| Bot name             |                         |                            |
|----------------------|-------------------------|----------------------------|
| 3ot 48               |                         |                            |
| Bot URL              | 444/ani/bots/my_bot123  | 345                        |
| ups//111.22.55.444   | +++/api/bots/my-bot12:  | 343                        |
| Token                | 2 0102 0405 ujujuttTVTC | Ch 7580                    |
| 04:11:01:17:9999-010 | 2-0105-0405-01019111110 | 66-7160                    |
|                      |                         | Validate bot configuration |
|                      |                         |                            |
|                      |                         |                            |

- 3. Configure the bot settings:
  - In the 'Bot name' field, enter the name of the bot.
  - In the 'Bot URL' field, enter the bot URL protocol for creating new conversations as defined in the AudioCodes Bot API.
  - (Optional) In the 'Token' field, enter the bot access token. Refer to the Security section in the AudioCodes Bot API document.
- 4. Click **Next**; the Attach Number wizard page appears:

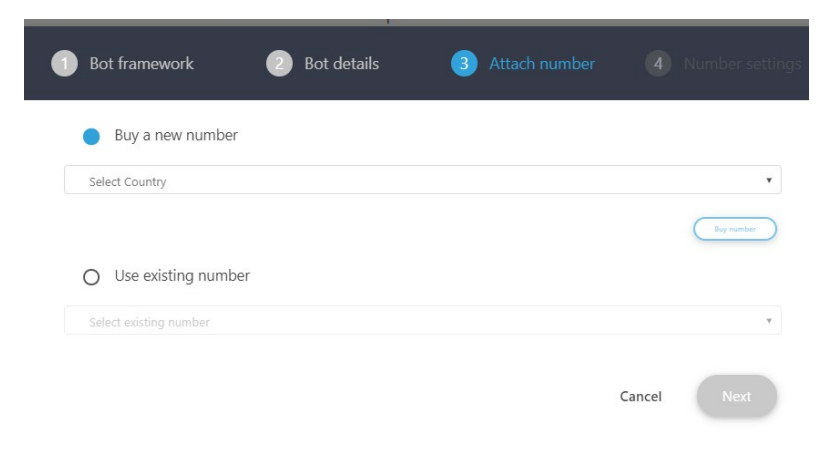

You can either buy a new phone number or use an existing number.

- 5. If you want to buy a new phone number, do the following:
  - a. Select the **Buy a new number** option; the following appears:

| Buy a new number |      |   |
|------------------|------|---|
| - Select Country |      |   |
|                  | <br> | • |
| Austria          |      |   |
| Brazil           |      |   |
| Canada           |      |   |
| Croatia          |      |   |
| Denmark          |      |   |
|                  |      |   |

b. From the 'Select Country' drop-down list, select the country in which the phone number will be used, and then click **Next**; the following appears:

| Bot framework                        | Bot details                   | 3 Attach number |            |
|--------------------------------------|-------------------------------|-----------------|------------|
| Buy a new numb                       | ber                           |                 |            |
| Select Country<br>Denmark            |                               |                 | T          |
| A monthly fee will be dedu           | icted from your PNC account b | palance.        |            |
|                                      |                               |                 | Buy number |
| <ul> <li>Use existing nun</li> </ul> | nber                          |                 |            |
| Select existing numb                 | er                            |                 | Ŧ          |
|                                      |                               |                 |            |
|                                      |                               | Ba              | ck Next    |

- c. (Optional) Configure specific country settings:
  - From the 'Search for a type' drop-down list, select the appropriate value.
  - From the 'Search for a state' drop-down list, select the appropriate state.
  - In the 'Enter city' field, enter the appropriate city.

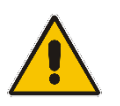

Note: The City and State fields do not appear when other countries are selected.

d. Click **Next**; the created number appears with a message that the phone number was created successfully.

| Denmark                                           |
|---------------------------------------------------|
| +4578745340                                       |
| The phone number was created successfully.        |
| Please wait a minute for the number to be active. |
| Use existing number                               |
|                                                   |
| lect existing number                              |
| Use existing number                               |

e. Click **Next**; the Number Settings wizard page appears:

| Number name        | Barge-in<br>Disabled | • |
|--------------------|----------------------|---|
| TTS speech service | DTMF                 |   |
| AC Azure           | Disabled             |   |
| STT speech service | Transfer call        |   |
| AC Azure           | +1 • e.g. 111222333  | i |
| language           |                      |   |
| en-US              |                      |   |
| Voice name         |                      |   |
| en-US-GuyNeural    |                      |   |

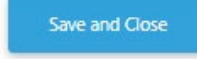

f. Give your number a name, confirm or modify the fields, and then click **Save and Close**; the new bot appears listed on the Bots page.

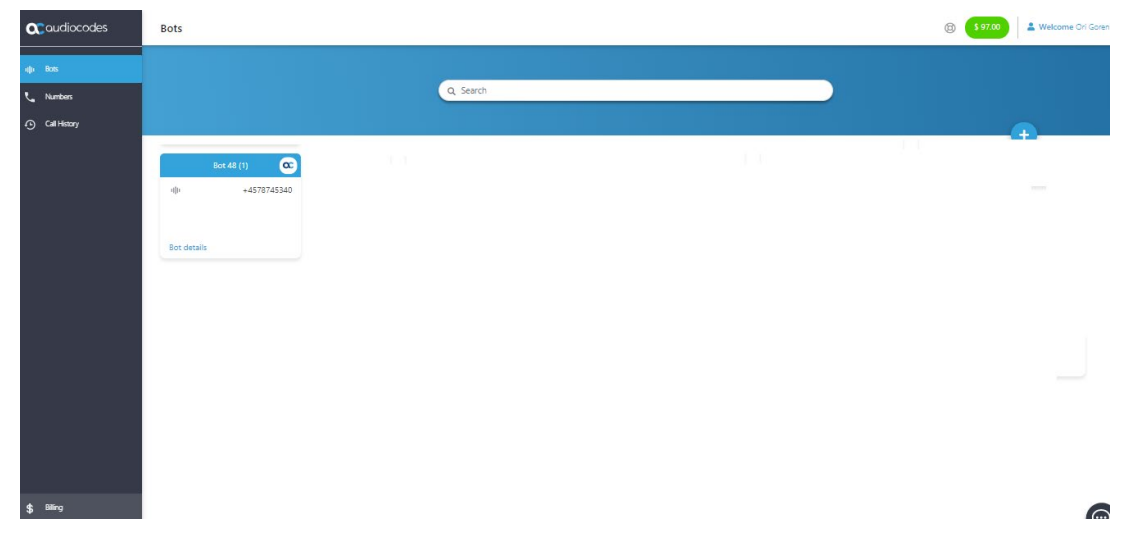

6. If you have previously purchased a number and it is currently unassigned, you can re-assign the number to your bot.

#### AudioCodes Support 🛛 🍀 slack

The AudioCodes team is here to help answer any questions you may have.

Please drop us an email at <u>saas.support@audiocodes.com</u> or join our public Slack channel at <u>https://join.slack.com/t/audiocodes-hq/shared\_invite/zt-go8vz8i8-YJyOCLe0h57DFAhLtQBdXQ</u>.

We will be glad to reach back no later than the following business day.

#### About AudioCodes

AudioCodes Ltd. (NasdaqGS: AUDC) is a leading vendor of advanced voice networking and media processing solutions for the digital workplace. With a commitment to the human voice deeply embedded in its DNA, AudioCodes enables enterprises and service providers to build and operate all-IP voice networks for unified communications, contact centers and hosted business services. AudioCodes' wide range of innovative products, solutions and services are used by large multinational enterprises and leading tier one operators worldwide.

| International Headquarters | AudioCodes Inc.      |
|----------------------------|----------------------|
| 1 Hayarden Street,         | 200 Cottontail Lane, |
| Airport City               | Suite A101E,         |
| Lod 7019900, Israel        | Somerset, NJ 08873   |
| Tel: +972-3-976-4000       | Tel: +1-732-469-0880 |
| Fax: +972-3-976-4040       | Fax: +1-732-469-2298 |

Contact us: https://www.audiocodes.com/corporate/offices-worldwide

Website: https://www.audiocodes.com/

©2020 AudioCodes Ltd. All rights reserved. AudioCodes, AC, HD VoIP, HD VoIP Sounds Better, IPmedia, Mediant, MediaPack, What's Inside Matters, OSN, SmartTAP, User Management Pack, VMAS, VoIPerfect, VoIPerfectHD, Your Gateway To VoIP, 3GX, VocaNom, AudioCodes One Voice, AudioCodes Meeting Insights, AudioCodes Room Experience and CloudBond are trademarks or registered trademarks of AudioCodes Limited. All other products or trademarks are property of their respective owners. Product specifications are subject to change without notice.

> Document #: LTRT-31040 Date Published: 28/10/2020

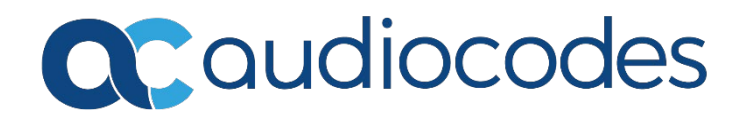